# Multi-Factor Authentication (MFA)

SMS Authentication Method

Installation Guide

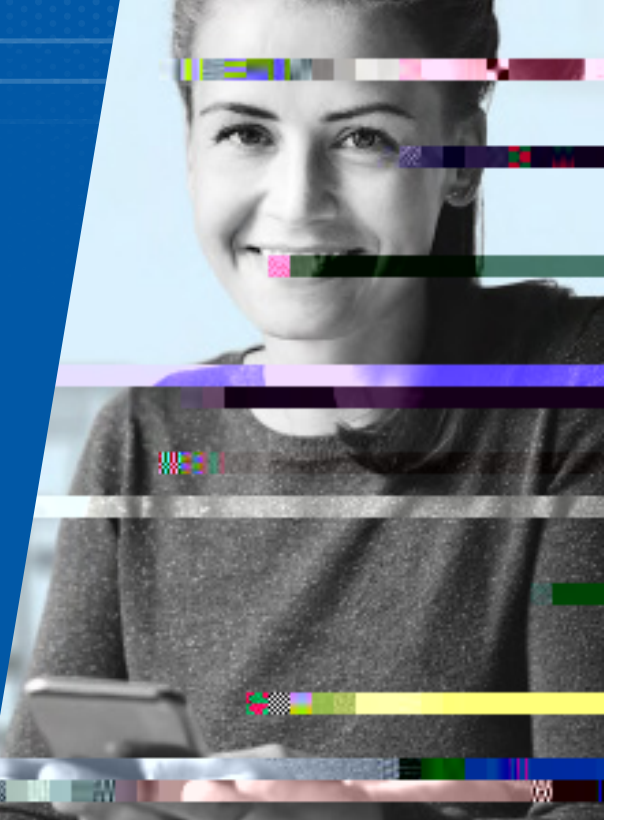

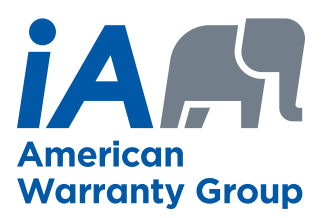

**INVESTED IN YOU.** 

# **SET-UP TAKES JUST A FEW MINUTES**

# LET'S GET STARTED!

In the following steps, we will take you through your Multi-Factor Authentication Setup. We will show you what to look for in your emails, what you need select, and how to finalize your activation.

## **STEP 1**

Please look for an e-mail from noreply@okta.com. The e-mail will look similar to the image to the right. If you cannot find this e-mail in your inbox, check your spam and junk folders. You may have to ask your IT department to whitelist okta.com if you cannot find the email.

| Velcome to IAAWG!                                                                                                    |                                                                                                    | 10            |                     | _                   |
|----------------------------------------------------------------------------------------------------|----------------------------------------------------------------------------------------------------|---------------|---------------------|---------------------|
| Okta «noreply@okta.com»                                                                                                    |                                                                                                    |               | Septy By Reply Al - | Forward 10          |
| If there are problems with how this message is display? Room                                                                                                    | ater Anne instal and and an and an and an and an and an and an and an and an and an and an and an and an and an |               |                     | 10 9 4 302 10 30 AM |
| Meetin COR                                                                                                    |                                                                                                    |               |                     | 14                  |
| ۵                                                                                                    | I                                                                                                    |               |                     |                     |
| Welcome to iAAWGI                                                                                                    |                                                                                                    |               |                     |                     |
|                                                                                                    |                                                                                                    | 2010-100      |                     |                     |
| H Eizabeth,                                                                                                    | araphy                                                                                                    |               |                     | 1.74                |
| own with                                                                                                    |                                                                                                    | have a survey |                     |                     |
| Your organization to the second second secon | and a sector plan and a sec                                                                                     |               |                     |                     |
| applications you normally use with a single username and password and a<br>multi-factorauthentication (MFA).                                                                                                    | eny Ro-use                                                                                                    |               |                     |                     |
|                                                                                                    |                                                                                                    |               |                     |                     |
| Cick the following link to activate your Olda account:                                                                                                    |                                                                                                    |               |                     |                     |
|                                                                                                    |                                                                                                    |               |                     |                     |
|                                                                                                    |                                                                                                    |               |                     |                     |
| Activate Okta Account                                                                                                    |                                                                                                    |               |                     |                     |
| This link expires in 10 days.                                                                                                    |                                                                                                    |               |                     |                     |
|                                                                                                    |                                                                                                    |               |                     |                     |
|                                                                                                    |                                                                                                    |               |                     |                     |
|                                                                                                    |                                                                                                    | ··            |                     |                     |
|                                                                                                    |                                                                                                    |               |                     |                     |

### **STEP 2**

Once you find this e-mail, please click "Activate Okta Account." Upon selecting this, you will be brought to a new page to complete the process.

| Welcome to iAAWGI                                                                                                    |                                                                                                    |
|----------------------------------------------------------------------------------------------------|----------------------------------------------------------------------------------------------------|
| O Otta «noreply@otta.com»                                                                                                    | The Stational and American American A<br>American American American American American American American American American American American American American American American American American American American American American American American American American American A |
| I if there are problems with how this message is displayed, disk here to view it is a web because.                                                                                                    |                                                                                                    |
| Conception and an analysis of the protection of the second protection of the second protection of the second pro-                                                                                                    | A                                                                                                    |
| H .XII                                                                                                    |                                                                                                    |
|                                                                                                    |                                                                                                    |
| Your organization is using Okta to manage your web applications in compliance with FTC                                                                                                    |                                                                                                    |
| Guidelines. This means you can conveniently and securely access all the IA IKWG<br>antibiations you normally use with a single username and normanif and page to size                                                                                                    |                                                                                                    |
| million factoriant entradisis (Ming)                                                                                                    |                                                                                                    |
|                                                                                                    |                                                                                                    |
|                                                                                                    |                                                                                                    |
| Click the folloss wag link to activate                                                                                                    |                                                                                                    |
|                                                                                                    |                                                                                                    |
|                                                                                                    |                                                                                                    |
| Activate Only Account                                                                                                    |                                                                                                    |
| The last sense in Th days                                                                                                    |                                                                                                    |
| The link supervised at an only c                                                                                                    |                                                                                                    |
|                                                                                                    |                                                                                                    |
|                                                                                                    |                                                                                                    |
|                                                                                                    |                                                                                                    |
|                                                                                                    |                                                                                                    |
| If you experience difficultation and a second second se | 1.00                                                                                                    |
|                                                                                                    |                                                                                                    |
|                                                                                                    |                                                                                                    |
|                                                                                                    |                                                                                                    |
|                                                                                                    |                                                                                                    |
|                                                                                                    |                                                                                                    |
|                                                                                                    |                                                                                                    |
|                                                                                                    |                                                                                                    |

# **STEP 3**

You will be brought to this page to set up your password.

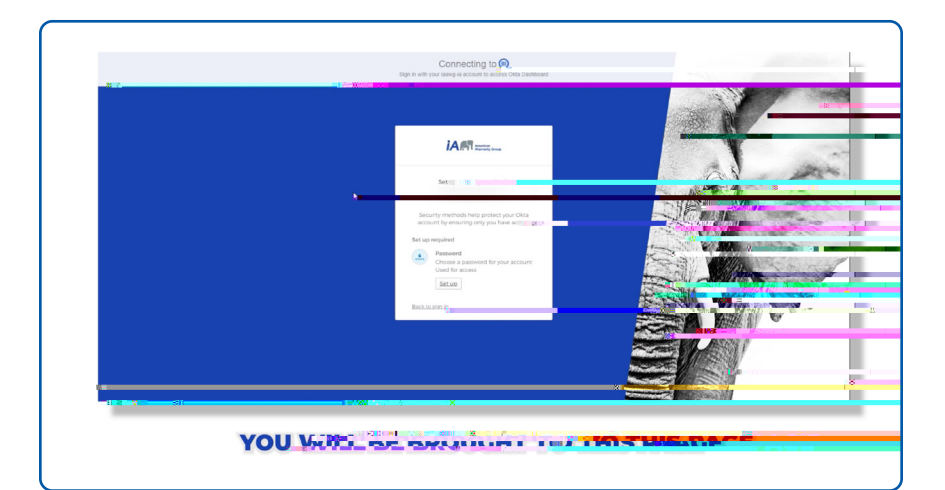

## **STEP 4**

As you create your password, please be mindful of the password requirements. Once your password meets the security requirements, you will be directed to the next step.

### **STEP 5**

## **STEP 7**

You will receive a six digit code from 74454 to your mobile device. This six digit code will be di erent each time it is requested.

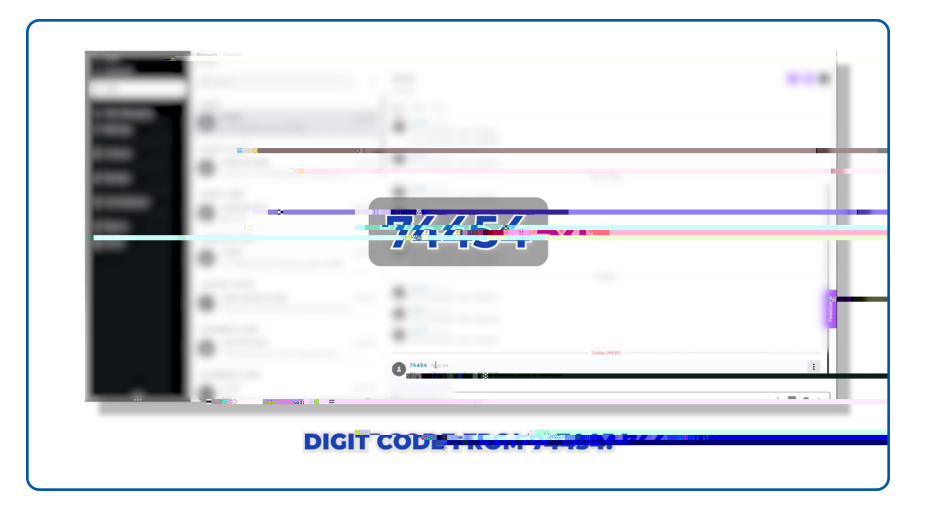

#### **STEP 8**

Enter the code on this page and click verify.

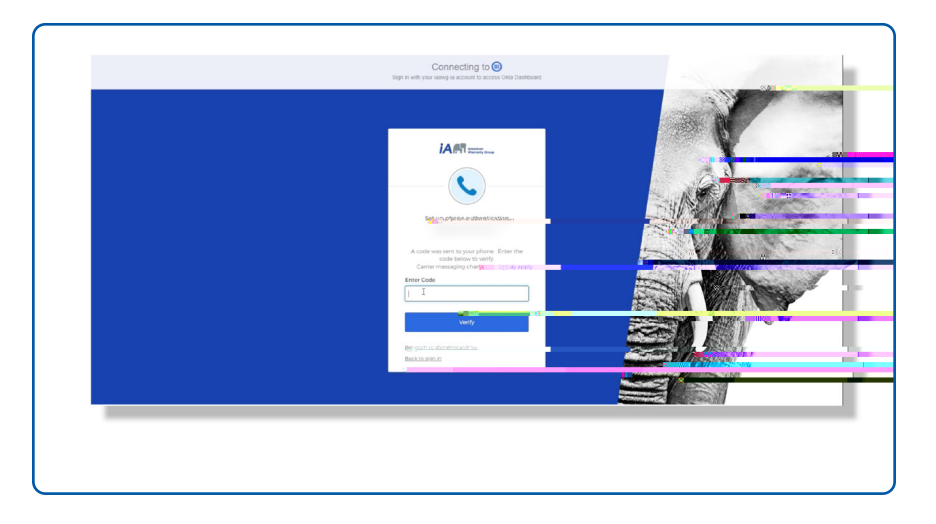

# **STEP 9**

After you set up your authentication, you will be returned to this page. The phone option should no longer be visible, indicating you have completed the setup. You can close this page.

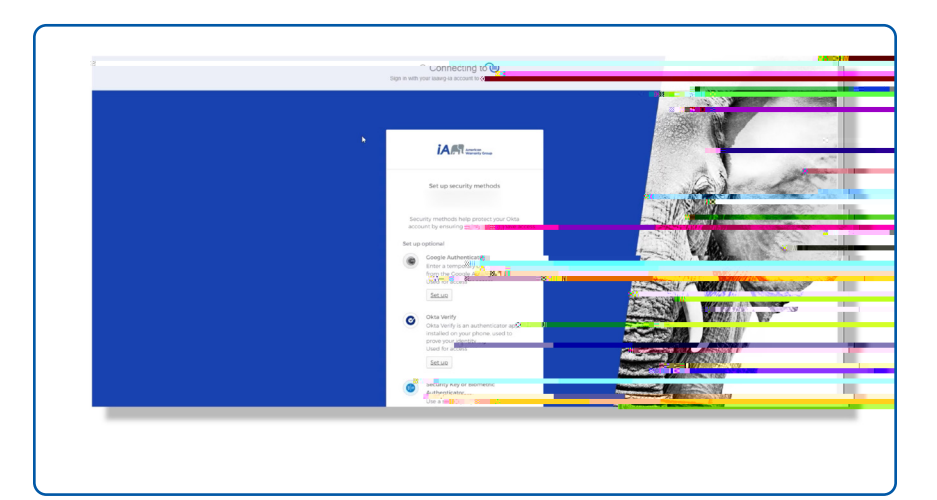

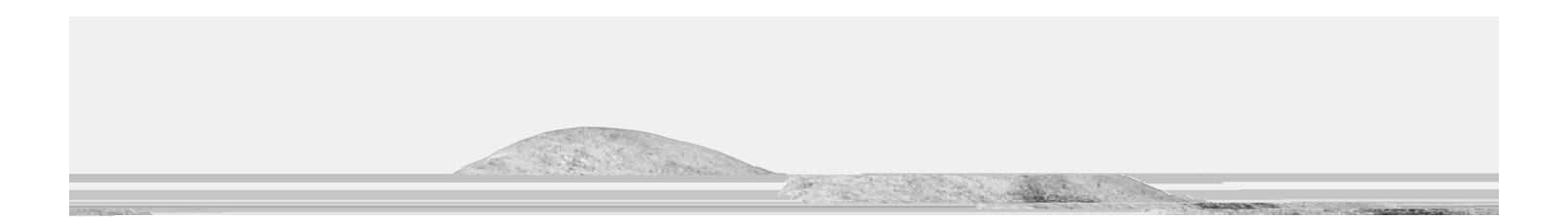

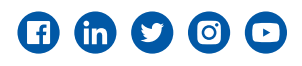

iaawg.com